## Handlungsanleitung Auflagenerfüllung

## Bundesprogramm "Das Zukunftspaket für Bewegung, Kultur und Gesundheit"

Sollten Ihnen innerhalb Ihres Zuwendungsbescheids unter Punkt 3.1 weitere Auflagen erteilt worden sein, so ist zur entsprechenden Stellungnahme und Auflagenerfüllung das Menü "Auflagen" in ProDaBa zu nutzen. Dieses Menü finden Sie nach Login unter dem Hauptmenü "Antragsverfahren":

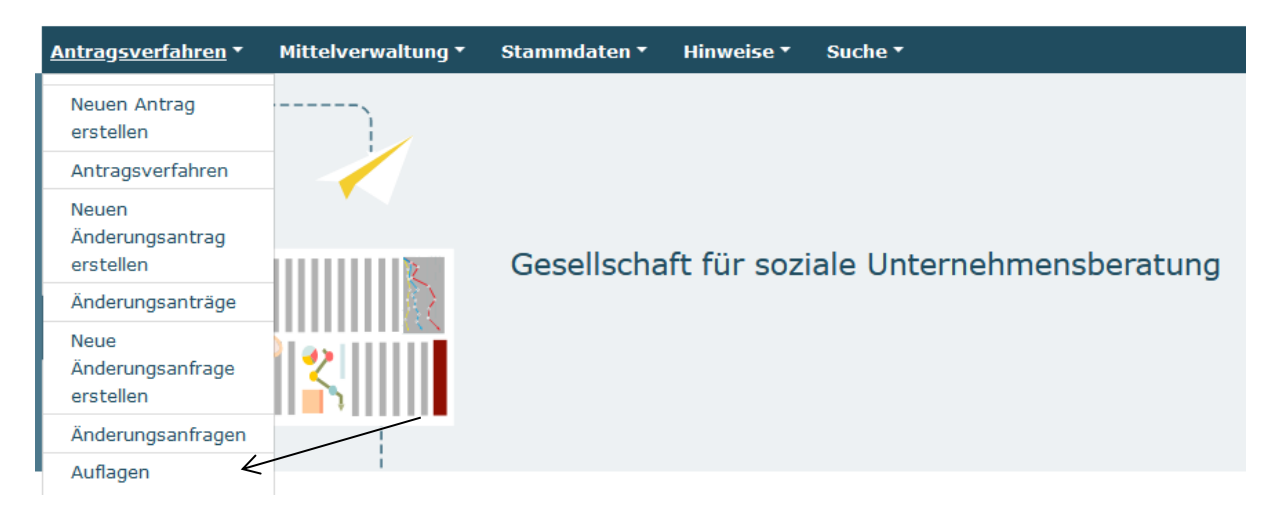

Nach Klick auf "Auflagen" werden Ihnen in der dann erscheinenden Übersicht die Vorhaben angezeigt, zu denen weitere Auflagen erteilt wurden:

|                |         |                         | Auflagen                                                                                    |                 |                  |         |             |
|----------------|---------|-------------------------|---------------------------------------------------------------------------------------------|-----------------|------------------|---------|-------------|
|                |         |                         | Förderinstrument auswählen<br>Alle<br>ZKP.02 - Das Zukunftspaket für Bewegung, Kultur und G | Gesundheit / Fe | ld 2             |         | <b>^</b>    |
|                |         |                         | DokNr eingeben                                                                              | ]               |                  |         |             |
|                |         |                         | Organisation / Träger-ID eingeben                                                           | Bundeslan       | d auswählen<br>- |         | •           |
|                |         |                         | Suchen                                                                                      |                 |                  | Herun   | terladen    |
| Suchergebnisse |         |                         |                                                                                             |                 |                  |         |             |
| DokNr          | Тур     | Details                 |                                                                                             | Status          | Aktionen         | Verlauf | Organisatio |
| ZKP.02.00C 23  | Auflage | 22.06.2023 : Der Zuwend | ungsempfänger darf Mittel aus dieser Bewilligung an Dritte zum Zwec                         | Angelegt        | Anzeigen 🚖 ok    | Verlauf | Stadt       |

Im Aktionsmenü können Sie die entsprechende Auflage mit Auswahl "Bearbeiten" und Klick auf "OK" zur Bearbeitung aufrufen:

| DokNr     | IVP     | Details                                                                                    | Status   | Aktionen        | Verlaar | Organisation    | Angelegt am | Letzte Anderung |
|-----------|---------|--------------------------------------------------------------------------------------------|----------|-----------------|---------|-----------------|-------------|-----------------|
| ZKP.02.00 | Auflage | 22.06.2023 : Der Zuwendungsempfänger darf Mittel aus dieser Bewilligung an Dritte zum Zwec | Angelegt | Bearbeiter 🗧 ок | Verlauf | Stadtverwaltung | 31.03.2023  | 31.03.2023      |
|           |         |                                                                                            |          |                 |         |                 |             |                 |

Ihnen wird daraufhin der erteilte Auflagentext inklusive Fälligkeitsdatum angezeigt. Darunter haben Sie die Möglichkeit, Ihre Stellungnahme zur Auflagenerfüllung im Kommentarfeld einzugeben bzw. Dokumente durch Upload hochzuladen.

Einen Dokumentenupload nehmen Sie vor, indem Sie mit (1) Klick auf "Durchsuchen" und (2) nachfolgendem Doppelklick auf die Datei das entsprechende Dokument auf Ihrem lokalen PC auswählen. Abschließend betätigen Sie bitte den Upload-Button (3).

| Auflage bearbeiten                                                                                                    |                                     |
|----------------------------------------------------------------------------------------------------|-------------------------------------|
| Beschreibung                                                                                                    |                                     |
| Der Zuwendungsempfänger darf Mittel aus dieser Bewilligung an Dritte zum Zweck der Angebots<br>entsprechend den VV Nr. 12.4 zu § 44 BHO weiterzuleiten. Der/Die zugehörige/n Weiterleitungsb<br>Kopie spätestens bis zum unten benannten Datum an die gsub mbH zu übermitteln. | umsetzung<br>vescheid/e ist/sind in |
| Fälligkeit*                                                                                                    |                                     |
| 22.06.2023                                                                                                    |                                     |
| Kommentare                                                                                                    |                                     |
| Neuer Kommentar*                                                                                                    |                                     |
| K                                                                                                    |                                     |
| Dokumentenuplead (optional)                                                                                                    |                                     |
| Durchsuchen Keine Dateien ausgewählt.                                                                                                    | Upload                              |
| Zurück Absenden                                                                                                    |                                     |
|                                                                                                    |                                     |

## Bitte beachten Sie, dass Sie Ihre Stellungnahme nicht zwischenspeichern können.

Ihre Stellungnahme zur Auflagenerfüllung und/oder das hochgeladene Dokument senden Sie mit Klick auf "Absenden" ab:

Kommentare

| Neuer Kommentar*                                        |          |        |
|---------------------------------------------------------|----------|--------|
| Dies ist eine Stellungnahme zur Erfüllung der Auflage.  | -        |        |
| Dokumentenupload (optional)<br>Durchsuchen Dokument.pdf |          | Upload |
| Zurück                                                  | Absenden |        |

Ihnen wird daraufhin der Text Ihrer Stellungnahme angezeigt und/oder das Dokument, das Sie hochgeladen haben:

| Kommentare                         |                                                        |
|------------------------------------|--------------------------------------------------------|
| Philipp Jakob, 31.05.2023<br>15:42 | Dies ist eine Stellungnahme zur Erfüllung der Auflage. |
| Neuer Kommentar                    |                                                        |
|                                    |                                                        |
|                                    |                                                        |
| Dokumentenupload (optional)        |                                                        |
| Durchsuchen Keine Dateien a        | usgewählt. Upload                                      |
| Dokument.pdf (31.05.2023           | ) 🛃                                                    |

Mit Klick auf "Zurück" gelangen Sie wieder in die Übersicht der Auflagen.

Nach dem Absenden erhalten Sie eine zugehörige Bestätigungs-E-Mail mit dem Betreff "Träger hat die Auflage geändert" an die Adresse, die Sie zum Login verwendet haben. Darin ist sowohl die Beschreibung der Auflage als auch der Text Ihrer Stellungnahme enthalten. Ihre Stellungnahme und/oder Ihr Dokument zur Auflagenerfüllung wird nachfolgend durch die Servicestelle geprüft.

Wird die Auflage im Rahmen der Prüfung als hinreichend erfüllt erachtet, erhalten Sie eine Bestätigungs-E-Mail mit dem Betreff "Auflage erfüllt …". Andernfalls erhalten Sie eine E-Mail mit dem Betreff "Prüfer hat die Auflage geändert" mit einer den Sachverhalt betreffenden Nachricht und ggf. mit geänderter Fristsetzung. Zur weiteren Stellungnahme gehen Sie dann analog dieser Handlungsanleitung vor.

Für Fragen zur Auflagenerfüllung steht Ihnen die Servicestelle zum Bundesprogramm zur Verfügung. Servicezeiten: Mo, Di, Mi in der Zeit von 09 bis 12 Uhr und Do von 14 bis 17 Uhr unter der Telefonnummer 030 - 284 09 200 und per E-Mail an info@zukunftspaket.org.